# CLIENT

# **Health Plan Sales Web Portal**

# **Broker/Office Portal**

New Business Quoting for Small Business Products

# **UAT Handout**

**Original Date Published: XX/XX/20XX** 

**Date Published: XX/XX/20XX** 

Version: FINAL

# **OPEN ISSUES**

The following open issues have been identified regarding the design of new business quoting for the CLIENT BROKER SOLUTIONS site. These issues are summarized below. Finalization of these defects and migration to the UAT environment depends on how quickly development and QA can be performed. Once these issues are resolved and finalized, they will be added to the site for User Acceptance Testing.

- 2561 Users who wish to quote employees on the HMO XXXXX plan must now have their ZIP Code validated for the HMO XXXXX Service Area table before the can quote HMO XXXXX
- 2568 HEALTH PLAN SUB-SITE now has a more defined Service Area ZIP Code table that employees must be validated against if they wish to be quoted for one of the HEALTH PLAN SUB-SITE plans
- 2280 Single plans on the Proposal should be grouped together so they are displayed on the same page
- 2446 HEALTH PLAN SUB-SITE rates should be on the life page
- 2447 HEALTH PLAN SUB-SITE For QUOTING OPTION, the Composite and Flex should be on each individual rate page following the last person on the census (allow for a row or two)
- 2549 HEALTH PLAN SUB-SITE Area Zip Code validations
- 2570 Activity History Search Screen No search results returned in Activity History using the Region as a search criteria
- 2449 HEALTH PLAN SUB-SITE need to modify borders to be consistent
- 2451 HEALTH PLAN SUB-SITE On Benefit Highlights, change 'Deductible' to 'Annual Deductible'
- 2452 HEALTH PLAN SUB-SITE On Benefit Highlights, change 'Hospital Co-Pay' to "Inpatient Hospital Co-Pay' On Benefit Highlights, change 'Hospital Co-Pay' to "Inpatient Hospital Co-Pay'
- 2453 HEALTH PLAN SUB-SITE Add disclaimer for effective dates of rates
- 2553 Proposal Design Change All Census Details tables column headings need to be centered both vertically and horizontally
- 2554 Proposal Design Change Life Insurance Premium Details tables Left Justify the Row Headings in the first column
- 2558 Proposal Design Change Make sure that all of the Benefit Highlights for the medical plans do not wrap on to a second line
- 2560 Proposal Design Change Move the Composite and Flexible Benefits tables to come after the Medical section and before the Life Insurance section

# **TABLE OF CONTENTS**

| OPEN ISSUES                               |                                    | 4             |
|-------------------------------------------|------------------------------------|---------------|
| INTRODUCTION                              |                                    |               |
| SALES PORTAL OVERVIEW                     |                                    | 14            |
| SECTION I: PRODUCTS/PLAN                  | S INVENTORY                        | 15            |
| PRODUCTS & PLANS                          |                                    | 16            |
| 1. MEDICAL PLANS                          |                                    |               |
| 1.1 HMO Plans                             |                                    |               |
| 1.2 POS Plans                             |                                    | 16            |
| 1.3 PPO Plans                             |                                    | 16            |
| 1.5 Dual Choice Plans                     |                                    | 16            |
| 1.6 XXX Advantage pack                    | ages                               |               |
| 1.7 Indemnity Plans                       |                                    |               |
| 2. SUPPLEMENTAL PROD                      | DUCTS                              |               |
| 2.1 Term Life                             |                                    | 19            |
| 2.2 Chiropractic and Acu                  | puncture Rider                     | 19            |
| 2.3 Chiropractic Rider                    |                                    | 19            |
| 2.4 Acupuncture Rider                     |                                    | 19            |
| 2.5 Flexible Benefits                     |                                    | 19            |
| SECTION II: USER COMMUNIT                 | [IES                               | 20            |
| USER COMMUNITIES                          |                                    | 21            |
| 1. BROKER PORTAL USE                      | R GROUPS                           |               |
| 1.1 External User Group                   | s                                  | 21            |
| 1.2 External User Group                   | Security                           | 21            |
| 2. ADMINISTRATION USE                     | RS                                 |               |
| 2.1 Administration User                   | Groups                             | 23            |
| 2.2 Administration User                   | Group Security                     | 23            |
| SECTION III: SITE MAP                     |                                    | 25            |
| 1. Broker Site Map – Pag                  | ge 1                               |               |
| 2. Broker Site Map – Pag                  | ge 2                               |               |
| 3. Administration Site Ma                 | ap – Page 1                        |               |
| 2. Administration Site Ma                 | ap – Page 2                        |               |
| SECTION IV: PROCESS FLOW                  | /S                                 |               |
| 1. Registration and Admi                  | nistrative Assignments             |               |
| 2. New Business                           |                                    |               |
| 3. Quote Version and Su                   | b-version Numbers – New Quote      |               |
| 4. Quote Version and Su                   | b-version Numbers – Modified Quote |               |
| SECTION V: SERVICES AND F                 | EATURES                            |               |
| CONFIDENTIAL<br>UAT Design Specifications | Health Plan Sales Portal<br>Page 5 | DATE<br>FINAL |

| SALES WEB PORTAL FUNCTIONALITY                                 |    |
|----------------------------------------------------------------|----|
| 1. BROKER SOLUTIONS NAVIGATION                                 |    |
| 1.1 Administration Menu                                        |    |
| 1.1.1 Admin Menu Screen                                        |    |
| 1.2 Broker Solutions Menu                                      | 40 |
| 1.2.1 Broker Solutions Menu Screen – Brokerage Firms and GA's  | 42 |
| 1.2.2 Broker Solution Menu – Brokers                           | 43 |
| 1.2.3 Broker Solution Menu – Associates                        | 44 |
| 1.2.4 Broker Solutions Menu – GA Associate with Underwriting   | 45 |
| 1.3 CLIENT Right Navigation Bar                                | 46 |
| 1.3.1 CLIENT Right Navigation Bar                              |    |
| 1.4 CLIENT Bottom Navigation Bar                               | 49 |
| 1.4.1 CLIENT Bottom Navigation Bar                             |    |
| 1.5 Logout                                                     | 51 |
| 1.5.1 Logout Screen                                            | 51 |
| 1.6 Session Timed Out                                          |    |
| 1.6.1 Session Timed Out Screen                                 |    |
| 2. SIGN IN AND REGISTRATION                                    |    |
| 2.1 Administration Sign In                                     | 55 |
| 2.1.1 Admin Sign in Screen                                     |    |
| 2.2 Broker Solutions Sign In                                   |    |
| 2.2.1 Broker Solutions Sign In Screen                          |    |
| 2.3 PIN Request                                                | 59 |
| 2.3.1 Pin Request Screen                                       | 59 |
| 2.3.2 PIN Registration Form                                    | 60 |
| 2.4 Lost PIN                                                   | 61 |
| 2.4.1 Lost PIN Screen – External Users                         | 62 |
| 2.4.2 Lost PIN Sent                                            | 63 |
| 2.4.2.1 Lost PIN Sent Screen                                   |    |
| 2.5 Contracted Brokerage Firm Registration Search              | 64 |
| 2.5.1 Contracted Brokerage Firm Registration Search Screen     |    |
| 2.6 Contracted Brokerage Firm Registration                     | 66 |
| 2.6.1 Contracted Brokerage Firm Registration Screen            |    |
| 2.6.2 Contracted Brokerage Firm Registration Complete          | 69 |
| 2.6.2.1 Contracted Brokerage Firm Registration Complete Screen |    |
| 2.7 Contracted Broker Registration                             | 70 |
| 2.7.1 Contracted Broker Registration Screen – Internal Users   | 74 |
| 2.7.2 Contracted Broker Registration Complete                  | 75 |

| 2.7.2.1 Contracted Broker Registration Complete Screen                                                                |          |
|----------------------------------------------------------------------------------------------------|----------|
| 2.7.3 Contracted Broker Quoting Only Registration Complete                                                            | 76       |
| 2.7.3.1 Contracted Broker Quoting Only Registration Complete Screen<br>2.8 Contracted/Prospective Broker Registration | 76<br>77 |
| 2.8.1 Contracted/Prospective Broker Registration Screen                                                               | 80       |
| 2.8.2 Brokerage Firm and Individual Broker Responsibilities                                                           | 81       |
| 2.8.2.1 Brokerage Firm and Individual Broker Responsibilities Screen                                                  |          |
| 2.8.3 Sign In Information                                                                                             | 83       |
| 2.8.3.1 Sign-in Information Screen                                                                                    | 83       |
| 2.8.4 Next Steps                                                                                                    | 84       |
| 2.8.4.1 Next Steps Screen                                                                                             | 85       |
| 2.9 Prospective Brokerage Firm Registration                                                                           | 86       |
| 2.9.1 Prospective Brokerage Firm Registration Screen (Admin Only)                                                     | 90       |
| 2.9.1.1 Prospective Brokerage Firm Registration Complete Screen (Admin Only)                                          |          |
| 2.9.2 Prospective Brokerage Firm Registration Screen (External users)                                                 | 92       |
| 2.9.3 How to become a CLIENT Contracted Broker                                                                        | 93       |
| 2.9.3.1 How to Become a Health Contracted Broker Screen                                                               |          |
| 2.10 Prospective Brokerage Firm Sign In Information                                                                   | 94       |
| 2.10.1 Prospective Brokerage Firm Sign In Information Screen                                                          | 94       |
| 2.11 Update Your Contact Information                                                                                  | 95       |
| 2.11.1 Update Your Contact Information Screen                                                                         | 98       |
| 2.11.2 Update Your Contact Information Completed                                                                      | 99       |
| 2.11.2.1 Update Your Contact Information Completed Screen                                                             |          |
| 2.11.3 Brokerage Information Form Screen – Open Issue                                                                 | 100      |
| 2.11.3.1 Brokerage Information Form Thank You Screen                                                                  |          |
| 2.12 Update Your Information                                                                                          | 102      |
| 2.12.1 Update Your Information Screen                                                                                 | 105      |
| 2.12.2 Update Your Information Completed                                                                              | 106      |
| 2.12.2.1 Update Your Information Completed Screen                                                                     |          |
| 2.13 New Broker Access                                                                                                | 107      |
| 2.13.1 New Broker Access Screen                                                                                       | 107      |
| 2.13.2 New Broker Access Confirmation                                                                                 | 108      |
| 2.13.2.1 New Broker Access Confirmation Screen                                                                        |          |
| 2.14 Administrative Assignments                                                                                       | 109      |
| 2.14.1 Create Associates                                                                                              | 110      |
| 2.14.1.1 Create Associate Screen                                                                                      |          |
| 2.14.2 Associate Created                                                                                              | 113      |
| 2.14.2.1 Associate Created Screen                                                                                     |          |
| 2.14.3 Administrative Assignments                                                                                     | 114      |
| 2.14.3.1 Administrative Assignments Home Page Screen                                                                  |          |
| 2.14.4 GA Administrative Assignments                                                                                  |          |

| 2.14.4.1 GA Administrative Assignments Home Page Screen                         |       |
|---------------------------------------------------------------------------------|-------|
| 2.14.5 Broker Administrative Assignments                                        |       |
| 2.14.5.1 Broker Administrative Assignments Screen (Empty List)                  | 121   |
| 2.14.5.2 Broker Administrative Assignments Screen                               |       |
| 3. BROKER MANAGEMENT                                                            | 123   |
| 3.1 Search                                                                      | 123   |
| 3.1.1 Search Screen                                                             | 124   |
| 3.2 Search Results                                                              |       |
| 3.2.1 Search Results Screen (Regular Search)                                    |       |
| 3.2.1 Search Results Screen (Quote & Proposal)                                  |       |
| 3.3 Brokerage Firm Details                                                      |       |
| 3.3.1 Brokerage Firm Details Screen (beginning)                                 |       |
| 3.3.2 Brokerage Firm Details Screen (end)                                       | 134   |
| 3.4 Broker Details                                                              |       |
| 3.4.1 Broker Details Screen                                                     |       |
| 4. QUOTE AND PROPOSAL                                                           | 139   |
| 4.1 Quoting Profile                                                             |       |
| 4.1.1 Quoting Profile Screen (beginning)                                        | 144   |
| 4.1.2 Quoting Profile Screen (end)                                              | 145   |
| 4.2 Group Information                                                           | 146   |
| 4.2.1 Group Information Screen                                                  |       |
| 4.2.2 Thank You                                                                 |       |
| 4.2.2.1 Thank You Screen                                                        |       |
| 4.3 SIC Code Search                                                             |       |
| 4.3.1 SIC Code Search Screen                                                    |       |
| 4.3.2 SIC Code Search Results                                                   |       |
| 4.3.2.1 SIC Code Search Results Screen – Description Search                     |       |
| 4.3.2.2 SIC Code Search Results Screen – Numeric Search                         |       |
| 4.4 Census Data                                                                 | 157   |
| 4.4.1 Census Data Screen                                                        |       |
| 4.4.2.1 Census Upload Screen                                                    |       |
| 4.4.2.2 Census Opload Instructions                                              |       |
| 4.4.2.2.2 Census Upload Instructions Screen (end)                               |       |
| 4.5 Coverage Criteria                                                           |       |
| 4.5.1 CLIENT InstaQuote                                                         |       |
| 4.5.1.1 Coverage Criteria – CLIENT InstaQuote Screen (beginning)                |       |
| 4.5.1.2 Coverage Criteria – CLIENT InstaQuote Screen (Job Classification shown) |       |
| 4.5.1.3 Coverage Criteria – Quote Type Popup                                    |       |
| 4.5.2 Coverage Criteria – AccuQuote Single Plans                                |       |
| 4.5.2.1 Coverage Criteria – AccuQuote Single Screen                             |       |
| Design Specifications Page 8                                                    | FINAL |

| 4.5.3 Coverage Criteria – CLIENT AccuQuote Dual Choice                                       | 186 |
|----------------------------------------------------------------------------------------------|-----|
| 4.5.3.1 Coverage Criteria – CLIENT AccuQuote Dual Choice Screen (beginning)                  | 192 |
| 4.5.3.2 Coverage Criteria – CLIENT AccuQuote Dual Choice Screen (end)                        | 193 |
| 4.5.4 Coverage Criteria – AccuQuote XXX Advantage                                            | 194 |
| 4.5.4.1 Coverage Criteria – AccuQuote XXX Advantage Screen                                   | 199 |
| 4.6 Census Details                                                                           | 200 |
| 4.6.1 Census Details Screen                                                                  | 202 |
| 4.7 Medical Conditions                                                                       | 203 |
| 4.7.1 Medical Conditions Screen                                                              | 204 |
| 4.7.2 Medical Conditions Search                                                              | 206 |
| 4.7.2.1 Medical Condition Search Screen                                                      | 208 |
| 4.7.3 Medical Conditions Search Results                                                      | 209 |
| 4.7.3.1 Medical Conditions Search Results Screen                                             | 210 |
| 4.7.4 Medical Conditions – Levels of Severity                                                | 211 |
| 4.7.4.1 Medical Conditions Levels of Severity Screen                                         | 213 |
| 4.8 Height and Weight Tables                                                                 | 214 |
| 4.8.1 Height and Weight Tables Menu Screen                                                   | 215 |
| 4.8.2 Height and Weight Tables                                                               | 216 |
| 4.8.2.1 Height and Weight Tables Screen– Adult Female                                        | 218 |
| 4.8.2.2 Height and Weight Tables Screen – Adult Male                                         | 219 |
| 4.8.2.3 Height and Weight Tables Screen – Pediatric Female                                   | 220 |
| 4.8.2.4 Height and Weight Tables Screen – Pediatric Male                                     | 221 |
| 4.9 View Quote CLIENT InstaQuete Serson (Chains 100 w/Eloy)                                  | 222 |
| 4.9.1 View Quote – CLIENT InstaQuote Screen (Choice 100 W/Flex)                              | 230 |
| 4.9.2 View Quote – CLIENT InstaQuote Screen (Choice 80 w/ Flex)                              | 231 |
| 4.9.3 View Quote – CLIENT InstaQuote Screen Riders Section                                   | 232 |
| 4.9.4 View Quote – CLIENT InstaQuote Screen Life Section                                     | 233 |
| 4.9.5 View Quote – CLIENT InstaQuote Screen Composite Rates                                  | 234 |
| 4.9.5.1 View Quote – CLIENT InstaQuote Screen Flexible Benefits                              | 235 |
| 4.9.6 View Quote – CLIENT AccuQuote Screen Medical Section                                   | 236 |
| 4.9.7 View Quote – CLIENT AccuQuote Screen Life Section                                      | 237 |
| 4.9.8 View Quote – CLIENT AccuQuote Screen Composite Rates and Flexible Benefits<br>Sections | 238 |
| 4.9.9 View RAF Worksheet                                                                     | 239 |
| 4.9.9.1 RAF Worksheet Screen InstaQuote (Beginning)                                          | 242 |
| 4.9.9.2 RAF Worksheet Screen InstaQuote (end)                                                | 243 |
| 4.9.9.3 RAF Worksheet Screen AccuQuote (beginning)                                           | 244 |
| 4.9.9.4 RAF Worksheet Screen InstaQuote (End)                                                | 244 |
|                                                                                              | 246 |
| 4.9.10.1 Quote Output Screen                                                                 | 250 |
| 4.9.10.2 Thank You Screen                                                                    | 251 |
|                                                                                              |     |

| 4.9.11 Save Quote                                                |     |
|------------------------------------------------------------------|-----|
| 4.9.11.1 Save Quote Screen                                       |     |
| 4.9.12 Thank You                                                 |     |
| 4.9.12.1 Thank You Screen                                        |     |
| 5. ACTIVITY HISTORY                                              |     |
| 5.1 Activity History Search                                      |     |
| 5.1.1 Activity History Search Screen (Admin user – Underwriting) |     |
| 5.1.2 Activity History Search Screen (External User)             |     |
| 5.1.3 Activity History – Group Info Search Results               |     |
| 5.1.3.1 Activity History – Group Info Search Results Screen      |     |
| 5.1.4 Activity History – Contact Info Search Results             |     |
| 5.1.4.1 Activity History – Contact Info Search Results Screen    |     |
| 5.1.4.1.1 Follow-up Date                                         |     |
| 5.1.4.1.1.1 Follow-up Date Screen                                |     |
| 5.1.5 Group Details and Iterations                               |     |
| 5.1.5.1 Group Details Screen                                     |     |
|                                                                  |     |
| 5.2.1 Quote Details Screen – CLIENT InstaQuote                   |     |
| 5.2.2 Quote Details Screen – CLIENT AccuQuote (beginning)        |     |
| 5.2.3 Quote Details Screen – CLIENT AccuQuote (end)              |     |
| 5.2.4 Status History                                             |     |
| 5.2.4.1 Status History Screen                                    |     |
| 5.2.5 View/Add Notes                                             |     |
| 5.2.5.1 View/Add Notes Screen                                    |     |
| 5.2.5.2 Notes History                                            |     |
| 6 RATE TABLES                                                    | 284 |
| 6.1 Rate Tables Ontions                                          | 284 |
| 6.1.1 Rate Tables Options Screen                                 | 286 |
| 6.2 Pate Tables Soarch                                           |     |
| 6.2.1 Rate Table Search Screen (beginning)                       | 201 |
| 6.2.2 Rate Table Search Screen (end)                             | 202 |
| 6.2.3 Rate Tables                                                | 292 |
| 6 2 3 1 Pate Tables Screen                                       | 203 |
| SECTION VI: ENVIRONMENT INTEGRATION                              |     |
| Portal architecture                                              |     |
| 1. NETWORK DIAGRAM                                               |     |
| 2. HARDWARE SPECIFICATIONS                                       |     |
| 3. SOFTWARE SPECIFICATIONS                                       |     |
| 4. SECURITY                                                      |     |
|                                                                  |     |

| 4.1 Physical Access Security                             |  |
|----------------------------------------------------------|--|
| 4.1.1 External Internet Firewall                         |  |
| 4.1.2 Web Servers                                        |  |
| 4.1.3 Database                                           |  |
| 4.2 User Authentication                                  |  |
| APPENDICES                                               |  |
| A. QUOTE & PROPOSAL RIGHT NAVIGATION MENU                |  |
| CLIENT Right Navigation Bar                              |  |
| CLIENT Right Navigation Bar                              |  |
| CLIENT Right Navigation Bar                              |  |
| B. SUB-HEADERS                                           |  |
| C. LIFE INSURANCE QUOTING OPTIONS                        |  |
| D. AUTOMATIC EMAIL INVENTORY                             |  |
| 1. BROKERAGE FIRM REGISTRATION                           |  |
| 2. BROKER REGISTRATION                                   |  |
| 3. ASSOCIATE CREATED                                     |  |
| 4. ASSOCIATE REGISTRATION                                |  |
| 5. PROPOSAL CONFIRMATIONS                                |  |
| 6. FOLLOW-UP DATE EMAIL                                  |  |
| E. VIEW QUOTE BENEFIT MOUSE ROLLOVERS                    |  |
| F. BROKERAGE FIRM AND INDIVIDUAL BROKER RESPONSIBILITIES |  |
| G. LIFE INSURANCE UNDERWRITING GUIDELINES                |  |
| H. SBG STANDARD UNDERWRITING GUIDELINES                  |  |
| I. SBG CHOICE UNDERWRITING GUIDELINES                    |  |
| J. RATING METHODOLOGY                                    |  |
| EXAMPLE OF 5/1/03 RAF CALCULATION                        |  |
| K. RISK ADJUSTMENT FACTORS                               |  |
| Composite Rating                                         |  |
| Age-Banded Rating                                        |  |
| L. PROPOSAL                                              |  |
| 1. Cover                                                 |  |
| 2. CLIENT Promotional Page                               |  |
| 3. Flexible Benefits Page                                |  |
| 4. Risk Adjustment Factor (RAF)                          |  |
| 5. CLIENT Standard Underwriting Guidelines               |  |
| 6. CLIENT Choice Underwriting Guidelines                 |  |
| 7. CLIENT Life Underwriting Guidelines                   |  |
| 8. Approval Signature                                    |  |
|                                                          |  |

| M. COMPOSITE RATE LIFE CALCULATION | 352 |
|------------------------------------|-----|
| N. CLIENT PLAN EFFECTIVE DATES     | 353 |

# INTRODUCTION

The purpose of this document is to define the design specifications for the products, plans, services and functionality and technical components delivered by the HEALTH PLAN SALES PORTAL. This document was prepared based on the formalized scope of services, and results from the analysis of the finalized business processes, functional and technical requirements performed by the joint Sales Web Portal project teams.

This document consists of the following sections:

- Sales Portal Overview
- Products/Plans Inventory
- User Communities and Security Matrix
- Site Map
- Process Flows
- Services and Features, including descriptions, business rules and screen layouts
- Environment Integration
- Appendices
  - Sub-header Information
  - Life Insurance Quoting Options
  - Automatic Email Inventory
  - Mouse Rollover Definitions
  - Brokerage Firm and Individual Broker Responsibilities
  - Life Insurance Underwriting Guidelines
  - Standard Medical Underwriting Guidelines
  - Choice Medical Underwriting Guidelines
  - Rating Methodology
  - Risk Adjustment Factors
  - Proposal

# SALES PORTAL OVERVIEW

The HEALTH PLAN SALES PORTAL provides CLIENT with the tools and functionality needed to sell and service CLIENT's Small Group Products via the Internet. The Sales Portal is comprised of two modules: Broker and Office. The Broker module provides CLIENT with advanced tools for their brokers, including activity management tools, real-time quoting, plan benefits comparisons, automated proposal generation, forms and product collateral access. The Office module enables efficient support of product and sales processes, including customer contact management, sales channel monitoring and management reporting.

# SECTION I: PRODUCTS/PLANS INVENTORY

# **PRODUCTS & PLANS**

Small Group Products are defined as major plan families, such as HMO, POS, PPO or Indemnity and include associated supplemental products, such as Life, Acupuncture, and Chiropractic.

# **1. MEDICAL PLANS**

# **1.1 HMO PLANS**

HMO plans are available as either dual choice with a PPO plan or as a stand-alone plan. The following HMO plans are available:

- XXX XXX Access 10
- XXX XXX Access 20
- XXX XXX Access 30
- XXX XXX 15
- XXX XXX 20
- XXX XXX Co-pay 25
- XXX XXX 35

# **1.2 POS PLANS**

POS plans are available as dual choice with a PPO plan or as a stand-alone plan. The following POS plans are available:

- XXX XXX 3-Tier POS 10
- XXX XXX 3-Tier POS 15
- XXX XXX 3-Tier POS 20

# **1.3 PPO PLANS**

PPO plans are available as either dual choice with 1 HMO plan or 1 POS plan or as a stand-alone plan. PPO plans are available with age-banded rates only. The following PPO plans are available:

- XXX XXX 10
- XXX XXX 12
- XXX XXX 15
- XXX XXX 20
- XXX XXX 30
- XXX XXX 40

# **1.5 DUAL CHOICE PLANS**

Dual Choice plan combinations may include the following:

HMO/PPO Dual Choice

- Plan combinations include 2 in-area plans: 1 HMO plan and 1 PPO plan from the lists above
- Flex Net is provided for Out-of-area participants and can be the 3<sup>rd</sup> or 4<sup>th</sup> plan

- HMO/PPO Dual Choice plans can have a combination of Age-banded rates for PPO plans and Composite rates for HMO plans for groups with 15 or more enrolling employees
- CLIENT must be the sole carrier for groups of 2 9 employees
- There is a 2-point RAF load for Dual Choice packages
- If CLIENT is not the sole carrier, XXX XXX 10 and XXX XVX 12 are not available and a minimum of 3 employees must enroll in a given plan otherwise the 2-point RAF load becomes a 3-point RAF load

POS/PPO Dual Choice

- Plan combinations include 2 in-area plans: 1 POS plan and 1 PPO plan from the lists above
- Flex Net is provided for Out-of-area participants and can be the 3<sup>rd</sup> or 4<sup>th</sup> plan
- POS/PPO Dual Choice plans can have a combination of Age-banded rates for PPO plans and Composite rates for POS plans for groups with 15 or more enrolling employees
- CLIENT must be the sole carrier
- If CLIENT is not the sole carrier, POS/PPO Dual Choice is not available
- There is a 2-point RAF load for Dual Choice plans

# **1.6 XXX ADVANTAGE PACKAGES**

XXX Advantage packages are pre-packaged plans that include HMO plans and PPO plans. The following XXX Advantage packages are available:

### XXX Advantage 100

- Plans included:
  - XXX XXX Access 10
  - XXX XXX Access 20
  - XXX XXX Advantage
  - XXX XXX 15
- Flex Net is provided for Out-of-area participants
- Group size must be 10 enrolling employees or greater with a minimum participation of 80%
- Employer contribution can be \$100 or 50% minimum
- Age-banded rates only
- CLIENT must be the sole carrier
- There is a 2-point RAF load for XXX Advantage packages

### XXX Advantage 80

- Plans included:
  - Elect Open Access 20
  - Elect Open Access 30
  - HMO 15
  - PPO Value 30
  - PPO Saver

- Flex Net is provided for Out-of-area participants
- Group size must be 10 enrolling employees or greater with a minimum participation of 80%
- Employer contribution can be \$80 or 50% minimum
- Age-banded rates only
- CLIENT must be the sole carrier
- There is a 2-point RAF load for XXX Advantage packages

# **1.7 INDEMNITY PLANS**

Flex Net is an indemnity insurance product offered to small employer groups for out-of-area participants. Flex Net is not available as a standalone plan and therefore, must be offered alongside CLIENT's HMO, SELECT, PPO, or EOA products. Flex Net is available with age-banded rates only.

# **2. SUPPLEMENTAL PRODUCTS**

# 2.1 TERM LIFE

Term Life Insurance may be quoted with each medical plan including Flex Net. Employer groups can select the level and type of term coverage for their employees and their dependents. Term life coverage is not available for COBRA participants.

# 2.2 CHIROPRACTIC AND ACUPUNCTURE RIDER

The Chiropractic and Acupuncture Rider is a hybrid rider that combines the benefits from both the Chiropractic rider and the Acupuncture rider and is only available with HMO and POS plans and cannot be purchased with the Chiropractic or Acupuncture riders.

# **2.3 CHIROPRACTIC RIDER**

The Chiropractic Rider is only available with HMO and POS plans and cannot be purchased with another rider.

# **2.4 ACUPUNCTURE RIDER**

The Acupuncture Rider is only available with HMO and POS plans and cannot be purchased with another rider.

# **2.5 FLEXIBLE BENEFITS**

CLIENT sponsored illustration for a pre-tax health plan provided by Legal Systems Service Corporation. Pre-tax savings are realized through tax deductions for: employee contributions for health insurance premiums, individually purchased health insurance premiums, out-of-pocket medical expenses for the employees and their dependents, daycare expenses and certain transportation expenses

# **SECTION II: USER COMMUNITIES**

# **USER COMMUNITIES**

# **1. BROKER PORTAL USER GROUPS** 1.1 EXTERNAL USER GROUPS

The Broker Sales Portal supports the following CLIENT broker user communities:

- CLIENT contracted Brokerage Firms and General Agents
- General Agents with Underwriting Authority
- CLIENT contracted Brokers
- Prospective Brokerage Firms
- Prospective Brokers
- Associates

# **1.2 EXTERNAL USER GROUP SECURITY**

Each user group has specific rights and privileges that are tied to their user ID. Certain user groups inherit certain rights. The Firm or the Broker assigns associates access permissions. The following includes access rights for each user group.

|                                        |                 | EXTERNAL USER GROUPS |         |                                 |      |                 |                  |
|----------------------------------------|-----------------|----------------------|---------|---------------------------------|------|-----------------|------------------|
| Broker Solutions Application           | Responsibility  | Firms                | Brokers | Brokerage<br>Firm<br>Associates | GA's | GA's with<br>UW | GA<br>Associates |
| Sign In and Registration               |                 |                      |         |                                 |      |                 |                  |
| Online Registration – Prospective only | CONSULTING FIRM | YES                  | YES     | YES                             |      |                 |                  |
| Online Registration – Contracted only  | CONSULTING FIRM |                      | YES     | YES                             |      |                 | YES              |
| Small Business Group                   |                 |                      |         |                                 |      |                 |                  |
| Quoting Profile                        | CONSULTING FIRM | YES                  | YES     | YES                             |      |                 |                  |
| Quote & Proposal                       | CONSULTING FIRM | YES                  | YES     | YES                             | YES  | YES             | YES              |
| - Broker Assignment                    | CONSULTING FIRM |                      |         | YES                             | YES  | YES             | YES              |
| - Adjust RAF lower for New Quote       | CONSULTING FIRM |                      |         |                                 |      | YES             | YES <sup>1</sup> |
| - Adjust RAF Higher for New Quote      | CONSULTING FIRM | YES                  | YES     | YES                             | YES  | YES             | YES              |
| - Adjust RAF for Sold Case             | CONSULTING FIRM |                      |         |                                 |      | YES             | YES <sup>1</sup> |
| - Add Medical Conditions               | CONSULTING FIRM |                      |         |                                 |      | YES             | YES <sup>1</sup> |
| Administrative Assignments - Add       | CONSULTING FIRM | YES                  |         |                                 | YES  | YES             |                  |
| Administrative Assignments - Manage    | CONSULTING FIRM | YES                  | YES     |                                 | YES  | YES             |                  |
| Activity History                       | CONSULTING FIRM | YES                  | YES     | YES                             | YES  | YES             | YES              |
| Quote Details                          | CONSULTING FIRM | YES                  | YES     | YES                             | YES  | YES             | YES              |
| Medical Condition Search               | CONSULTING FIRM |                      |         |                                 |      | YES             | YES <sup>1</sup> |
| Height and Weight Tables               | CONSULTING FIRM |                      |         |                                 |      | YES             | YES <sup>1</sup> |
| Rate Tables                            | CONSULTING FIRM | YES                  | YES     | YES                             | YES  | YES             | YES              |
| Forms & Brochures                      | CLIENT SBG      | YES                  | YES     | YES                             | YES  | YES             | YES              |
| CLIENT's DocSearch                     | CLIENT SBG      | YES                  | YES     | YES                             | YES  | YES             | YES              |
| Your Local Sales Representative        | CLIENT SBG      | YES                  | YES     | YES                             |      |                 |                  |
|                                        |                 |                      |         |                                 |      |                 |                  |

.

|                                 |                 |       | E       |                                 |      |                 |                  |
|---------------------------------|-----------------|-------|---------|---------------------------------|------|-----------------|------------------|
| Broker Solutions Application    | Responsibility  | Firms | Brokers | Brokerage<br>Firm<br>Associates | GA's | GA's with<br>UW | GA<br>Associates |
| Update Your Contact Information | CONSULTING FIRM | YES   |         |                                 | YES  | YES             |                  |
| New Broker Access               | CONSULTING FIRM | YES   |         |                                 |      |                 |                  |
| Update Your Information         | CONSULTING FIRM |       | YES     | YES                             |      |                 | YES              |

<sup>1</sup> Indicates that the associate has been granted the Underwriting access permission by the GA firm.

# **2. ADMINISTRATION USERS**

# **2.1 ADMINISTRATION USER GROUPS**

Internal users access the Broker Solutions Administrative site by entering a User ID and PIN on the "Admin Login" page. Internal User access permissions are predetermined by CLIENT and enforced when the user logs in to the site. Internal User groups consist of:

- Sales includes
  - Account Executives (AE) and Sales Associates (SA)
  - Account Managers (AM) and Group Service Representatives (GSR)
- Sales Management
- Underwriting
- Membership
- Broker Commissions
- Broker Relations

The following security matrix displays the Internal user groups and their Broker Solutions menu access permissions:

# 2.2 ADMINISTRATION USER GROUP SECURITY

|                                   | INTERNAL USER GROUPS |                     |                 |     |       |                  |                   |                  |  |
|-----------------------------------|----------------------|---------------------|-----------------|-----|-------|------------------|-------------------|------------------|--|
| Broker Solutions Application      | Responsibility       | Broker<br>Relations | Broker<br>Comm. | UW  | Memb. | Sales –<br>AE/SA | Sales –<br>AM/GSR | Sales<br>Mgt.    |  |
| Small Business Group              |                      |                     |                 |     |       |                  |                   |                  |  |
| Quoting Profile                   | CONSULTING<br>FIRM   | YES                 |                 | YES |       | YES              | YES               | YES              |  |
| Quote & Proposal                  | CONSULTING<br>FIRM   |                     |                 | YES |       | YES              | YES               | YES              |  |
| - Broker Assignment               | CONSULTING<br>FIRM   |                     |                 | YES |       | YES              | YES               | YES              |  |
| - Adjust RAF lower for New Quote  | CONSULTING<br>FIRM   |                     |                 | YES |       | YES              | YES               | YES              |  |
| - Adjust RAF Higher for New Quote | CONSULTING<br>FIRM   |                     |                 | YES |       | YES              | YES               | YES              |  |
| - Adjust RAF for Sold Case        | CONSULTING<br>FIRM   |                     |                 | YES |       |                  |                   |                  |  |
| - Add Medical Conditions          | CONSULTING<br>FIRM   |                     |                 | YES |       | YES              | YES               | YES              |  |
| Activity History                  | CONSULTING<br>FIRM   | YES                 | YES             | YES | YES   | YES              | YES               | YES              |  |
| Quote Details                     | CONSULTING<br>FIRM   | YES                 | YES             | YES | YES   | YES              | YES               | YES              |  |
| - Change Group AE Assignment      |                      |                     |                 | YES |       |                  |                   | YES              |  |
| - Change Group AM Assignment      |                      |                     |                 | YES |       |                  |                   | YES              |  |
| - Change Quote Status             |                      |                     |                 | YES |       |                  |                   | YES <sup>1</sup> |  |
| Rate Tables                       | CONSULTING<br>FIRM   | YES                 | YES             | YES | YES   | YES              | YES               | YES              |  |
| Medical Condition Search          | CONSULTING<br>FIRM   |                     |                 | YES |       | YES              | YES               | YES              |  |
| Height and Weight Tables          | CONSULTING<br>FIRM   |                     |                 | YES |       | YES              | YES               | YES              |  |
| CONFIDENTIAL                      | Lealth Dia           | n Calao Darte       |                 |     |       |                  |                   |                  |  |

|                                          |                    | INTERNAL USER GROUPS |                 |     |       |                  |                   |               |  |
|------------------------------------------|--------------------|----------------------|-----------------|-----|-------|------------------|-------------------|---------------|--|
| Broker Solutions Application             | Responsibility     | Broker<br>Relations  | Broker<br>Comm. | UW  | Memb. | Sales –<br>AE/SA | Sales –<br>AM/GSR | Sales<br>Mgt. |  |
| Broker Collateral Ordering               | CLIENT SBG         | YES                  | YES             | YES |       | YES              | YES               | YES           |  |
| Forms & Brochures Maintenance            | CLIENT SBG         |                      |                 |     |       |                  |                   | YES           |  |
| Forms & Brochures                        | CLIENT SBG         | YES                  | YES             | YES | YES   | YES              | YES               | YES           |  |
| CLIENT's DocSearch                       | CLIENT SBG         | YES                  | YES             | YES | YES   | YES              | YES               | YES           |  |
| Broker Management                        |                    |                      |                 |     |       |                  |                   |               |  |
| Search                                   | CONSULTING<br>FIRM | YES                  | YES             | YES | YES   | YES              | YES               | YES           |  |
| - Update Firm Registration               | CONSULTING<br>FIRM | YES                  | YES             |     |       | YES              | YES               | YES           |  |
| - Change AE Assignment                   | CONSULTING<br>FIRM |                      |                 | YES |       |                  |                   | YES           |  |
| - Change AM Assignment                   | CONSULTING<br>FIRM |                      |                 | YES |       |                  |                   | YES           |  |
| - Update Broker Registration             | CONSULTING<br>FIRM | YES                  |                 |     |       |                  |                   | YES           |  |
| - Disable Brokerage Firms                | CONSULTING<br>FIRM | YES                  |                 | YES |       |                  |                   | YES           |  |
| - Disable Brokers                        | CONSULTING<br>FIRM | YES                  |                 | YES |       |                  |                   | YES           |  |
| - Merge Broker Records                   | CONSULTING<br>FIRM | YES                  |                 |     |       |                  |                   | YES           |  |
| Register a Contracted Brokerage Firm     | CONSULTING<br>FIRM | YES                  |                 |     |       |                  |                   |               |  |
| Register a Prospective Brokerage Firm    | CONSULTING<br>FIRM | YES                  | YES             | YES | YES   | YES              | YES               | YES           |  |
| Register a Contracted/Prospective Broker | CONSULTING<br>FIRM | YES                  |                 | YES |       | YES              | YES               | YES           |  |

1. Sales Management will have access to 'Change Quote Status' through the status of "Quoted". Statuses such as "Approved", "Declined" and "Withdrawn" are manual statuses reserved for Underwriting.

# **SECTION III: SITE MAP**

# **1. BROKER SITE MAP – PAGE 1**

### **2. BROKER SITE MAP – PAGE 2**

### **3. ADMINISTRATION SITE MAP – PAGE 1**

### 2. ADMINISTRATION SITE MAP – PAGE 2

# SECTION IV: PROCESS FLOWS

# **1. REGISTRATION AND ADMINISTRATIVE ASSIGNMENTS**

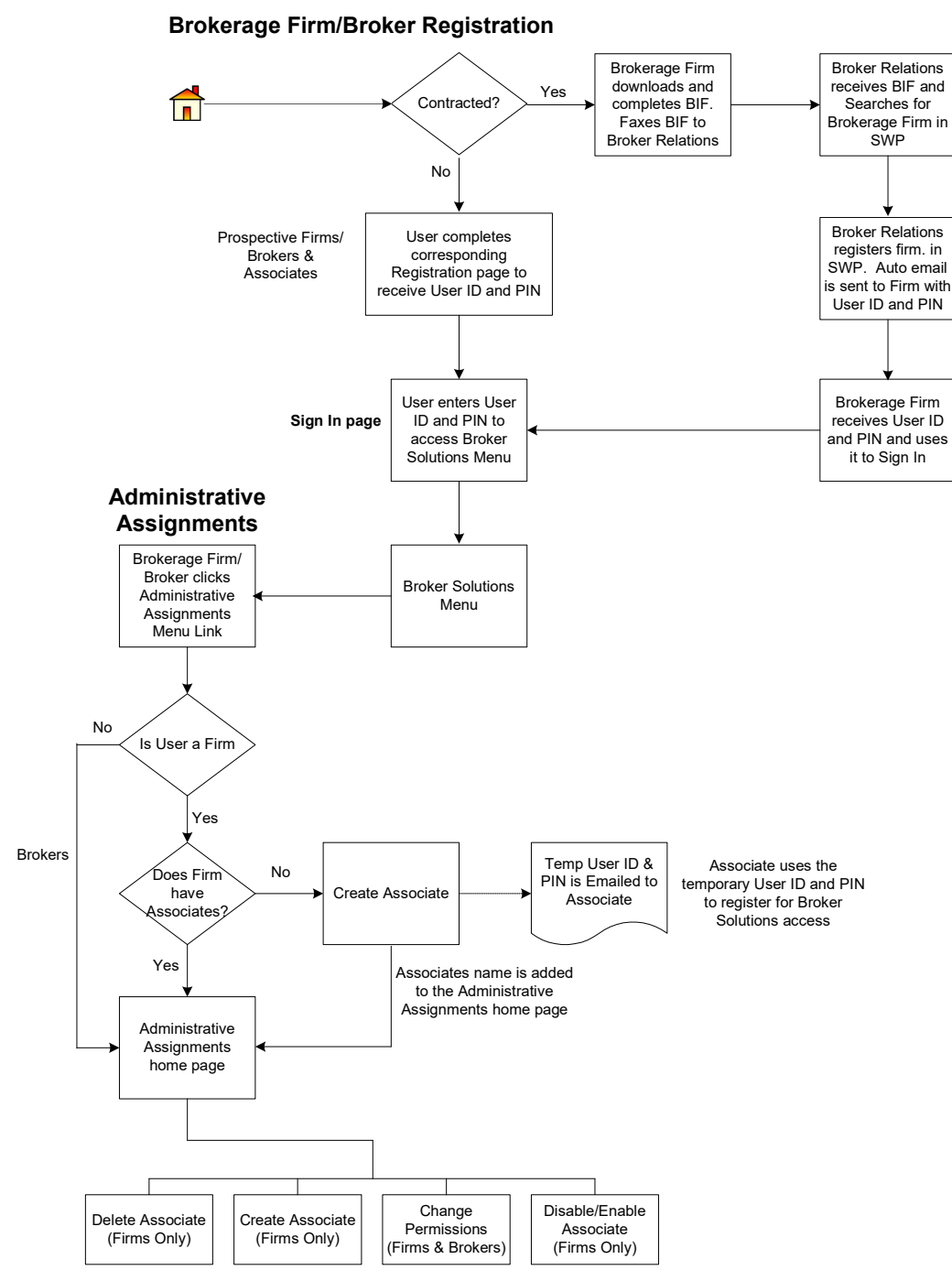

Functions available on the Administrative Assignments Home page Firms include Brokerage Firms, GA's and GA's with Underwriting Authority

### **2. NEW BUSINESS**

# **3. QUOTE VERSION AND SUB-VERSION NUMBERS – NEW QUOTE**

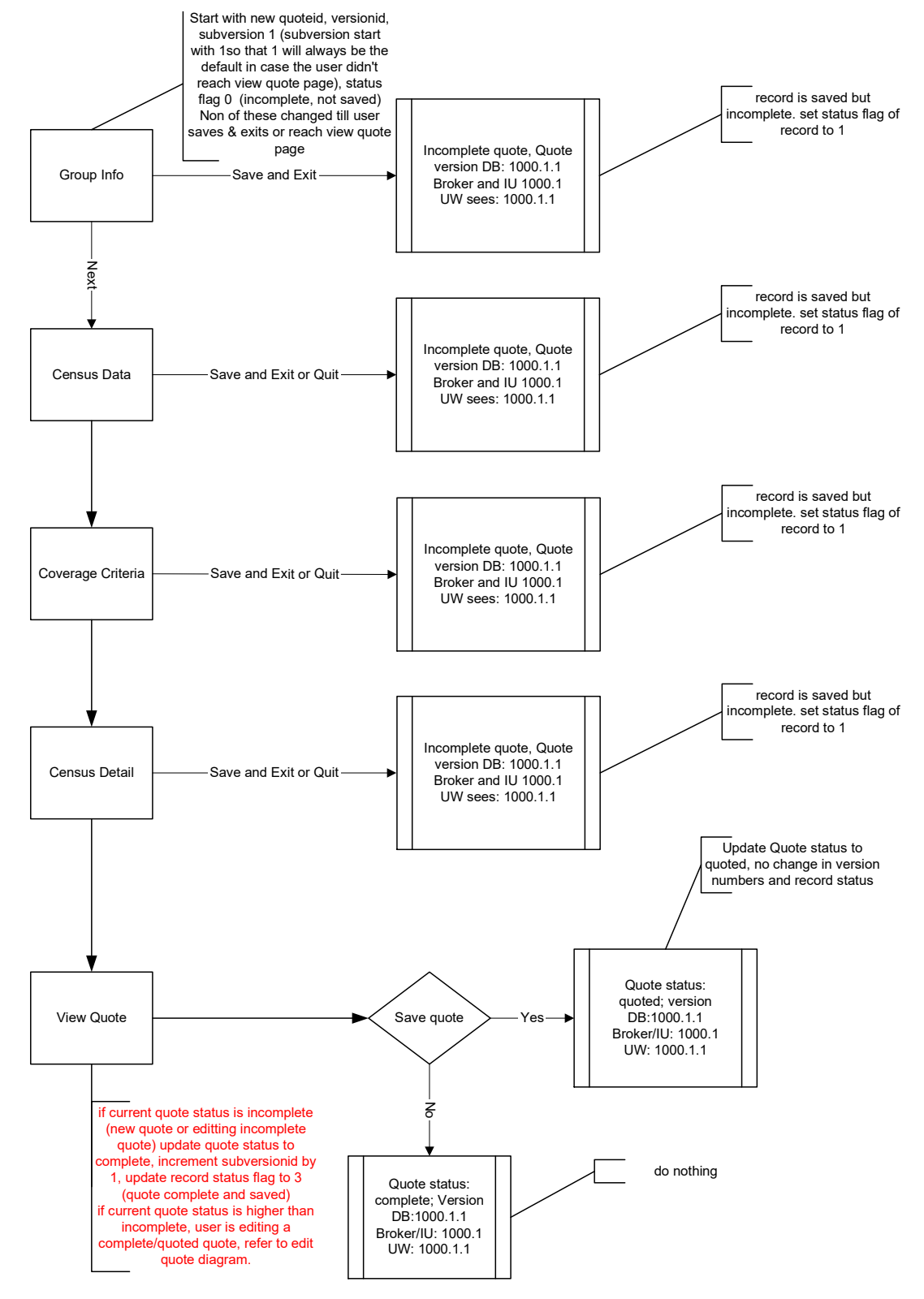

# 4. QUOTE VERSION AND SUB-VERSION NUMBERS - MODIFIED QUOTE

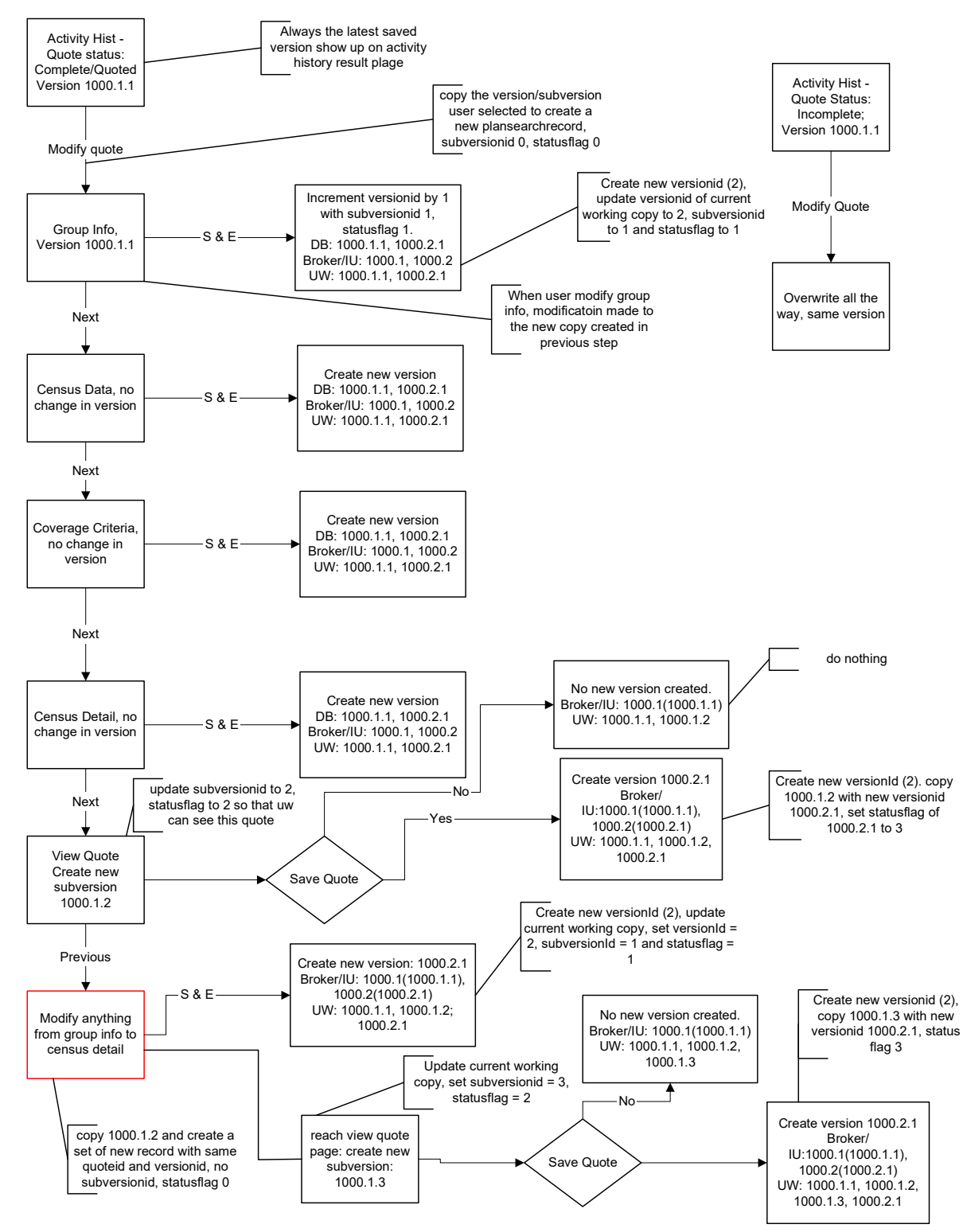

# SECTION V: SERVICES AND FEATURES

# SALES WEB PORTAL FUNCTIONALITY

The Small Group Broker Solutions site consists of several services and features. This document addresses the services and features of New Business Quoting and covers the following sections:

- Sign In and Registration, including Administrative functionality
- Broker Management
- Broker Solutions Menu
  - Quoting Profile
  - Quote and Proposal
  - Activity History
  - Rate Tables

Within each of these sections, the functionality, business rules and screen layouts are provided. Access to Broker Solutions site is provided for external users via the 'Broker' link from CLIENT's California Region Home page at the following URL: *http://www.Xxxxx.com/home.asp*.

The following page rules apply to all web pages in the Services and Features section with the exception of popup windows:

- Sub-header information is populated on each screen based on user profile where applicable. (For more information about Sub-header fields, please see Appendix B, Sub-Header Information).
- A number of links appear on the right hand column of the screen. These links assist the user in navigation of the Broker Solutions site. (For more information, see Section V 1.3, CLIENT Right Navigation Bar).
- The bottom navigation links direct the user to other CLIENT pages. (For more information, see Section V 1.4, CLIENT Bottom Navigation Links).

# **1. BROKER SOLUTIONS NAVIGATION**

The Broker Solutions menu serves as the entry point of the CLIENT/CONSULTING FIRM Broker Solutions Portal. Registered users have access to the Broker Solutions menu links. The right hand column displays a navigation bar with links that expands and displays selections that correspond to the user's page. It also provides links to the following: California Region Corporate Home page, About Us, Contact Us, Glossary, and Logout.

# **1.1 ADMINISTRATION MENU**

The purpose of the menu page is to access the functions available in the sales web portal. The Administration Menu is reached by entering the following URL in the browser's address bar: *http://www.Xxxxx.com/admin.* Internal users are directed to the corresponding menu page based on their user profile.

The following business rules apply:

- The CLIENT EPS team hosts this page.
- The user must successfully sign in before accessing the menu page.
- Clicking a menu link sends an encrypted keyword string transaction to the CLIENT server that is
  used by the system to redirect the user to the corresponding CONSULTING FIRM-hosted page.

The "Admin Menu" page consists of the following:

### Broker Management Menu Links

| Field                         | Туре      | Status | Rules                                                                                                    |
|-------------------------------|-----------|--------|----------------------------------------------------------------------------------------------------|
| Brokerage/Broker              | Hyperlink | N/A    | <ul> <li>Displays for all Admin user groups</li> </ul>                                                       |
| Search                        |           |        | <ul> <li>Links to the "Broker Management Search" page at:</li> </ul>                                         |
|                               |           |        | https://www.sales.xxxxxxx.com/Broker/BrokerSearchAndResults.asp                                              |
| Register a                    | Hyperlink | N/A    | <ul> <li>Displays for Broker Relations only</li> </ul>                                                       |
| Contracted                    |           |        | <ul> <li>Links to the "Brokerage Firm Search" page at:</li> </ul>                                            |
| brokerage Firm                |           |        | https://www.sales.xxxxxxx.com/Broker/ContractedBrokerage<br>FirmRegistrationSearch.asp                       |
| Register a<br>Contracted      | Hyperlink | N/A    | <ul> <li>Displays for Broker Relations, Sales-AESA, Sales-AMGSR,<br/>Sales Management user groups</li> </ul> |
| Broker                        |           |        | <ul> <li>Links to the "Contracted Broker Registration" page at:</li> </ul>                                   |
|                               |           |        | https://www.sales.xxxxxxx.com/Broker/BrokerRegistration.ASP                                                  |
| Register a                    | Hyperlink | N/A    | <ul> <li>Displays for all Admin user groups</li> </ul>                                                       |
| Prospective<br>Brokorago Firm |           |        | <ul> <li>Links to the "Prospective Brokerage Firm Registration" page at:</li> </ul>                          |
| Diokerage Filli               |           |        | https://www.sales.xxxxxxx.com/Broker/ProspectiveBrokerage<br>FirmRegistrationIU.ASP                          |

### Small Business Group Menu Links

| Field             | Туре      | Status | Rules                                                                  |
|-------------------|-----------|--------|------------------------------------------------------------------------|
| Quote &           | Hyperlink | N/A    | <ul> <li>Links to the "Broker Management Search" page at:</li> </ul>   |
| Proposal          |           |        | https://www.sales.xxxxxxx.com/Broker/BrokerSearchAndResults.asp        |
| Quoting Profile   | Hyperlink | N/A    | <ul> <li>Links to the "Quoting Profile" page at:</li> </ul>            |
|                   |           |        | https://www.sales.xxxxxxx.com/Broker/SBG_CoverageProfile.ASP           |
| Activity History  | Hyperlink | N/A    | <ul> <li>Links to the "Activity History" page</li> </ul>               |
|                   |           |        | https://www.sales.xxxxxxx.com/Broker/ActivityHistory.asp               |
| Rate Tables       | Hyperlink | N/A    | <ul> <li>Links to the "Rate Tables" page at:</li> </ul>                |
|                   |           |        | https://www.sales.xxxxxxx.com/Broker/RateTablesOptions.ASP             |
| Medical           | Hyperlink | N/A    | <ul> <li>Links to the "Medical Condition Search" page at:</li> </ul>   |
| Condition Search  |           |        | https://www.sales.xxxxxxx.com/Broker/SBG_MedCondSearch.ASP             |
| Height and        | Hyperlink | N/A    | <ul> <li>Links to the "Height Weight Tables" page at:</li> </ul>       |
| Weight Tables     |           |        | https://www.sales.xxxxxxx.com/Broker/SBG_HeightWeight.asp              |
| Broker Collateral | Hyperlink | N/A    | <ul> <li>Links to the "Broker Collateral Ordering" page at:</li> </ul> |
| Ordering          |           |        | https://www.xxxxxxx.com/Brokers/sbg/collateral_form.asp                |
| CLIENT's          | Hyperlink | N/A    | <ul> <li>Links to the "CLIENT's DocSearch" page at:</li> </ul>         |
| DocSearch         |           |        | https://www.xxxxxx.com/DocSearch/default.asp?sbg=Y                     |

# **1.1.1 Admin Menu Screen**

# **1.2 BROKER SOLUTIONS MENU**

The purpose of the Broker Solutions menu page is to access the functions available in the sales web portal. Registered users are directed to the corresponding menu page based on their user profile.

The following business rules apply:

- The CLIENT EPS team hosts this page.
- The user must successfully sign in before reaching the menu page.
- Clicking the menu links directs users to the corresponding page.

The "Broker Solutions Menu" page consists of the following:

| Field                              | Туре      | Status | Rules                                                                                                    |
|------------------------------------|-----------|--------|----------------------------------------------------------------------------------------------------|
| Welcome title                      | Label     | N.A    | <ul> <li>Displays the user's name</li> </ul>                                                                                                    |
| Quote &<br>Proposal                | Hyperlink | N/A    | <ul> <li>Links the user to the "Group Information" page<br/><i>https://www.sales.xxxxxxx.</i><br/>com/Broker/SBG_GroupInfo.ASP     </li> </ul>                                                                                                    |
| Quoting Profile                    | Hyperlink | N/A    | <ul> <li>Links the user to the "Quoting Profile" page<br/><i>https://www.sales.xxxxxx.com/Bro</i><br/>ker/SBG_CoverageProfile.ASP     </li> </ul>                                                                                                 |
| Activity History                   | Hyperlink | N/A    | <ul> <li>Links the user to the "Activity History Search" page<br/>https://www.sales.xxxxxx.com/Broker/ActivityHistory.asp</li> </ul>                                                                                                    |
| Rate Tables                        | Hyperlink | N/A    | Links the user to the "Rate Tables Options" page <i>https://www.sales.xxxxxx.com/Broke</i> r/RateTablesOptions.ASP                                                                                                    |
| Medical<br>Condition Search        | Hyperlink | N/A    | <ul> <li>Links the user to the "Medical Condition Search" page</li> <li>Displays only for GA's with Underwriting and their Associates with<br/>Underwriting access</li> <li>https://www.sales.xxxxxxx.com/Broker/SBG_MedCondSearch.ASP</li> </ul> |
| Height and<br>Weight Tables        | Hyperlink | N/A    | <ul> <li>Links the user to the "Height and Weight Tables" page</li> <li>Displays only for GA's with Underwriting and their Associates with<br/>Underwriting access</li> <li>https://www.sales.xxxxxxx.com/Broker/SBG_HeightWeight.asp</li> </ul>  |
| Administrative<br>Assignments      | Hyperlink | N/A    | Links the user to the "Administrative Assignments" page     https://www.sales.xxxxxx.com/Broker/AdministrativeAssignments.asp                                                                                                    |
| Forms &<br>Brochures               | Hyperlink | N/A    | <ul> <li>Links the user to the CLIENT's Forms &amp; Brochures page</li> <li>Displayed throughout the user experience</li> <li>https://www.xxxxxx.com/Br<br/>okers/sbg/collateral_form.asp</li> </ul>                                              |
| CLIENT's<br>DocSearch              | Hyperlink | N/A    | Links the user to the CLIENT's DocSearch page     http://www.Xxxxx.com/docsearch                                                                                                    |
| Your Local Sales<br>Representative | Hyperlink | N/A    | <ul> <li>Displayed only for Contracted and Prospective Brokerage Firms,<br/>Brokers, and their associates</li> <li>Links to the "Your Local Sales Representative" page</li> </ul>                                                                 |
|                                    |           |        | https://www.xxxxxxx.com/brokers/sbg/representatives.asp                                                                                                    |

### For All Brokers Menu Links

| Field                                             | Туре      | Status | Rules                                                                                                 |
|---------------------------------------------------|-----------|--------|----------------------------------------------------------------------------------------------------|
| CLIENT Sales                                      | Hyperlink | N/A    | <ul> <li>Links to CLIENT's Sales Tools page</li> </ul>                                                |
| Tools                                             |           |        | <ul> <li>http://www.Xxxxx.com/brokers/sales_tools/default.asp</li> </ul>                              |
| CLIENT Dental                                     | Hyperlink | N/A    | <ul> <li>Links to CLIENT Dental &amp; Vision Broker home page</li> </ul>                              |
| and Vision                                        |           |        | <ul> <li>http://dv.xxxxxx.com/brokers</li> </ul>                                                      |
| Common                                            | Hyperlink | N/A    | <ul> <li>Links to CLIENT's Common Questions page</li> </ul>                                           |
| Questions                                         |           |        | <ul> <li>http://www.Xxxxx.com/brokers/faq/faq_cat.asp</li> </ul>                                      |
| Update Your<br>Information                        | Hyperlink | N/A    | <ul> <li>For Brokerage Firms, links to the Firm's Update Your Contact<br/>Information page</li> </ul> |
|                                                   |           |        | <ul> <li>http://www.Xxxxx.com/Brokers/info_form_firms/default.asp</li> </ul>                          |
|                                                   |           |        | <ul> <li>For Brokers, links to the Broker's Update Your Information page</li> </ul>                   |
|                                                   |           |        | http://www.Xxxxx.com/Brokers/info_form/default.asp                                                    |
| New Broker                                        | Hyperlink | N/A    | <ul> <li>Links to the New Broker Access page</li> </ul>                                               |
| Access                                            |           |        | <ul> <li>http://www.Xxxxx.com/brokers/new_broker_access.asp</li> </ul>                                |
| Contact Sales                                     | Hyperlink | N/A    | <ul> <li>Links to CLIENT's Contact Sales Information page</li> </ul>                                  |
| Information                                       |           |        | <ul> <li>http://www.Xxxxx.com/brokers/contact_sales.asp</li> </ul>                                    |
| Awards and                                        | Hyperlink | N/A    | <ul> <li>Links to CLIENT's Broker Awards and Bonuses page</li> </ul>                                  |
| Bonuses                                           |           |        | <ul> <li>http://www.Xxxxx.com/brokers/broker_awards.asp</li> </ul>                                    |
| Email Us                                          | Hyperlink | N/A    | Links to: http://www.Xxxxx.com/brokers/email.asp                                                      |
| Benehealth.net -                                  | Hyperlink | N/A    | <ul> <li>Links to the a disclaimer page prior to redirecting to Benehealth.net</li> </ul>             |
| Online<br>enrollment and<br>benefit<br>management |           |        | http:// www.Xxxxx.com /disclaimer/external_disclaimer.asp                                             |
| Web Generator                                     | Hyperlink | N/A    | <ul> <li>Links to CLIENT's Web Generator for Brokers</li> </ul>                                       |
|                                                   |           |        | <ul> <li>http://www.Xxxxx.com/brokers/web_gen.asp?choice=webgen</li> </ul>                            |

# **1.2.1 Broker Solutions Menu Screen – Brokerage Firms and GA's**

### **1.2.2 Broker Solution Menu – Brokers**

### **1.2.3 Broker Solution Menu – Associates**

# **1.2.4 Broker Solutions Menu – GA Associate with Underwriting**

# **1.3 CLIENT RIGHT NAVIGATION BAR**

The purpose of the CLIENT Right Navigation bar is to provide an alternate means to navigate the Broker Solutions and the CLIENT corporate website. CLIENT hosts the right navigation bar.

The following business rules apply:

- Menu links are expanded and contracted based on the user's location and ID.
- Additional menu selections are displayed during Quote & Proposal. For more information, please see Appendix A. Quote & Proposal Right Navigation Menu.
- Clicking a link on the right navigation bar directs the user the corresponding page.

The CLIENT Right Navigation menu links consist of the following for external user groups:

| Field                                                           | Туре      | Status   | Rules                                                                                                    |
|-----------------------------------------------------------------|-----------|----------|----------------------------------------------------------------------------------------------------|
| Key search                                                      | Textbox   | Optional | <ul> <li>Allows the user to enter a query string to search on</li> </ul>                                                                               |
|                                                                 |           |          | <ul> <li>This feature is hosted by CLIENT and allows the user to search the<br/>CLIENT Corporate web site only</li> </ul>                              |
| Go                                                              | Button    | N/A      | <ul> <li>Links to CLIENT's https://www.xxxxxxx.com/search/query.asp</li> </ul>                                                                         |
|                                                                 |           |          | <ul> <li>Displays the results of the Key search query string</li> </ul>                                                                                |
|                                                                 |           |          | <ul> <li>Hosted by CLIENT</li> </ul>                                                                                                    |
| CLIENT Home                                                     | Hyperlink | N/A      | <ul> <li>Links to CLIENT's Home page</li> </ul>                                                                                                    |
|                                                                 |           |          | http://www.Xxxxx.com/                                                                                                    |
| California Region                                               | Hyperlink | N/A      | <ul> <li>Links to CLIENT's California Region Home page</li> </ul>                                                                                      |
|                                                                 |           |          | <ul> <li>http://www.Xxxxx.com/Home.asp</li> </ul>                                                                                                    |
| Broker Solutions                                                | Hyperlink | N/A      | <ul> <li>Links to CLIENT's Broker Solutions Menu page</li> </ul>                                                                                       |
|                                                                 |           |          | <ul> <li>http://www.Xxxxx.com/brokers/default.asp</li> </ul>                                                                                           |
| News Update                                                     | Hyperlink | N/A      | <ul> <li>Links to CLIENT's News Update page</li> </ul>                                                                                                 |
|                                                                 |           |          | <ul> <li>http://www.Xxxxx.com/Brokers/Hn_life_news.asp</li> </ul>                                                                                      |
| CLIENT Sales Tools                                              | Hyperlink | N/A      | <ul> <li>Links to CLIENT's Sales Tools page</li> </ul>                                                                                                 |
|                                                                 |           |          | <ul> <li>http://www.Xxxxx.com/brokers/sales_tools/default.asp</li> </ul>                                                                               |
| Common Questions                                                | Hyperlink | N/A      | <ul> <li>Links to CLIENT's Common Questions page</li> </ul>                                                                                            |
|                                                                 |           |          | <ul> <li>http://www.Xxxxx.com/brokers/faq/faq_cat.asp</li> </ul>                                                                                       |
| Update Your                                                     | Hyperlink | N/A      | <ul> <li>Links to the Update Your Information page</li> </ul>                                                                                          |
| Information                                                     |           |          | <ul> <li>http://www.Xxxxx.com/Brokers/info_form/default.asp</li> </ul>                                                                                 |
| Contact Sales<br>Information                                    | Hyperlink | N/A      | <ul> <li>Displayed only for Contracted and Prospective Brokerage Firms,<br/>Brokers, and their associates</li> </ul>                                   |
|                                                                 |           |          | <ul> <li>Links to CLIENT's Contact Sales Information page</li> </ul>                                                                                   |
|                                                                 |           |          | <ul> <li>http://www.Xxxxx.com/brokers/contact_sales.asp</li> </ul>                                                                                     |
| Awards and Bonuses                                              | Hyperlink | N/A      | <ul> <li>Links to CLIENT's Broker Awards and Bonuses page</li> </ul>                                                                                   |
|                                                                 |           |          | <ul> <li>http://www.Xxxxx.com/brokers/broker_awards.asp</li> </ul>                                                                                     |
| Email Us                                                        | Hyperlink | N/A      | Links to Email form page                                                                                                    |
|                                                                 |           |          | <ul> <li>http://www.Xxxxx.com/brokers/email.asp</li> </ul>                                                                                             |
| Benehealth.net – Online<br>enrollment and benefit<br>management | Hyperlink | N/A      | <ul> <li>Links to the a disclaimer page prior to redirecting to Benehealth.net<br/>http://www.Xxxxx.com/disclaimer/external_disclaimer.asp?</li> </ul> |
| DocSearch                                                       | Hyperlink | N/A      | <ul> <li>Links to CLIENT's DocSearch page</li> </ul>                                                                                                   |
|                                                                 |           |          | http://www.Xxxxx.com/docsearch                                                                                                    |
| About Us                                                        | Hyperlink | N/A      | <ul> <li>Links to CLIENT's About Us page</li> </ul>                                                                                                    |
| -                                                               | JI        |          | http://www.Xxxxx.com/general/about hn/                                                                                                    |
| Contact Us                                                      | Hyperlink | N/A      | Links to CLIENT's Contact Us page                                                                                                    |

| Field    | Туре      | Status | Rules                                                        |
|----------|-----------|--------|--------------------------------------------------------------|
|          |           |        | <ul> <li>http://www.Xxxxx.com/general/contact_us/</li> </ul> |
| Glossary | Hyperlink | N/A    | <ul> <li>Links to CLIENT's Glossary page</li> </ul>          |
|          |           |        | <ul> <li>http://www.Xxxxx.com/general/glossary/</li> </ul>   |
| Logout   | Hyperlink | N/A    | <ul> <li>Links to the "CLIENT Logout" page</li> </ul>        |
|          |           |        | <ul> <li>http://www.Xxxxx.com/general/logout.asp</li> </ul>  |

### The CLIENT Right Navigation menu links consist of the following for Admin user groups:

| Field             | Туре      | Status   | Rules                                                                                                    |
|-------------------|-----------|----------|----------------------------------------------------------------------------------------------------|
| Key search        | Textbox   | Optional | <ul> <li>Allows the user to enter a query string to search on</li> </ul>                                                  |
|                   |           |          | <ul> <li>This feature is hosted by CLIENT and allows the user to search the<br/>CLIENT Corporate web site only</li> </ul> |
| Go                | Button    | N/A      | <ul> <li>Links to CLIENT's https://www.xxxxxx.com/search/query.asp</li> </ul>                                             |
|                   |           |          | <ul> <li>Displays the results of the Key search query string</li> </ul>                                                   |
|                   |           |          | <ul> <li>Hosted by CLIENT</li> </ul>                                                                                      |
| CLIENT Home       | Hyperlink | N/A      | <ul> <li>Links to CLIENT's Home page</li> </ul>                                                                           |
|                   |           |          | <ul> <li>http://www.Xxxxx.com/</li> </ul>                                                                                 |
| California Region | Hyperlink | N/A      | <ul> <li>Links to CLIENT's California Region Home page</li> </ul>                                                         |
|                   |           |          | http://www.Xxxxx.com/Home.asp                                                                                             |
| Admin Menu        | Hyperlink | N/A      | <ul> <li>Links to CLIENT's Admin Menu page</li> </ul>                                                                     |
|                   |           |          | <ul> <li>http://www.Xxxxx.com/admin</li> </ul>                                                                            |
| Quote & Proposal  | Hyperlink | N/A      | <ul> <li>Links to the "Broker Management Search" page at:</li> </ul>                                                      |
|                   |           |          | https://www.sales.xxxxxxx.com/Broker/BrokerSearchAndResults.asp                                                           |
| Quoting Profile   | Hyperlink | N/A      | <ul> <li>Links to the "Quoting Profile" page at:</li> </ul>                                                               |
|                   |           |          | https://www.sales.xxxxxxx.com/Broker/SBG_CoverageProfile.ASP                                                              |
| Activity History  | Hyperlink | N/A      | <ul> <li>Links to the "Activity History" page</li> </ul>                                                                  |
|                   |           |          | https://www.sales.xxxxxxx.com/Broker/ActivityHistory.asp                                                                  |
| Rate Tables       | Hyperlink | N/A      | <ul> <li>Links to the "Rate Tables" page at:</li> </ul>                                                                   |
|                   |           |          | https://www.sales.xxxxxxx.com/Broker/RateTablesOptions.ASP                                                                |
| Medical Condition | Hyperlink | N/A      | <ul> <li>Links to the "Medical Condition Search" page at:</li> </ul>                                                      |
| Search            |           |          | https://www.sales.xxxxxxx.com/Broker/SBG_MedCondSearch.ASP                                                                |
| Height and Weight | Hyperlink | N/A      | <ul> <li>Links to the "Height Weight Tables" page at:</li> </ul>                                                          |
| lables            |           |          | https://www.sales.xxxxxxx.com/Broker/SBG_HeightWeight.asp                                                                 |
| DocSearch         | Hyperlink | N/A      | <ul> <li>Links to CLIENT's DocSearch page</li> </ul>                                                                      |
|                   |           |          | <ul> <li>http://www.Xxxxx.com/docsearch</li> </ul>                                                                        |
| Forms & Brochures | Hyperlink | N/A      | <ul> <li>Links to the "Broker Collateral Ordering" page at:</li> </ul>                                                    |
|                   |           |          | https://www.xxxxxxx.com/Brokers/sbg/collateral_form.asp                                                                   |
| About Us          | Hyperlink | N/A      | <ul> <li>Links to CLIENT's About Us page</li> </ul>                                                                       |
|                   |           |          | <ul> <li>http://www.Xxxxx.com/general/about_hn/</li> </ul>                                                                |
| Contact Us        | Hyperlink | N/A      | <ul> <li>Links to CLIENT's Contact Us page</li> </ul>                                                                     |
|                   |           |          | <ul> <li>http://www.Xxxxx.com/general/contact_us/</li> </ul>                                                              |
| Glossary          | Hyperlink | N/A      | <ul> <li>Links to CLIENT's Glossary page</li> </ul>                                                                       |
|                   |           |          | http://www.Xxxxx.com/general/glossary/                                                                                    |
| Logout            | Hyperlink | N/A      | <ul> <li>Links to the "CLIENT Logout" page</li> </ul>                                                                     |
|                   |           |          | <ul> <li>http://www.Xxxxx.com/general/logout.asp</li> </ul>                                                               |

# **1.3.1 CLIENT Right Navigation Bar**

# **1.4 CLIENT BOTTOM NAVIGATION BAR**

The purpose of the CLIENT Bottom Navigation bar is to link the user directly to one of the CLIENT hosted pages. CLIENT hosts the bottom navigation bar.

| The CLIENT Bottom | Navigation b | oar links consist | of the following: |
|-------------------|--------------|-------------------|-------------------|
|-------------------|--------------|-------------------|-------------------|

| Field         | Туре      | Status | Rules                                                                 |
|---------------|-----------|--------|-----------------------------------------------------------------------|
| Home          | Hyperlink | N/A    | <ul> <li>Links to CLIENT's Home page</li> </ul>                       |
|               |           |        | http://www.Xxxxx.com/Home.asp/                                        |
| Health Plans  | Hyperlink | N/A    | Links to CLIENT's Health Plans                                        |
|               |           |        | <ul> <li>http://www.Xxxxx.com/general/plans/</li> </ul>               |
| DocSearch     | Hyperlink | N/A    | <ul> <li>Links to CLIENT's DocSearch</li> </ul>                       |
|               |           |        | http://www.Xxxxx.com/docsearch/                                       |
| WellSite      | Hyperlink | N/A    | Links to CLIENT's Wellsite                                            |
|               |           |        | http://www.Xxxxx.com/general/WellSite/                                |
| Pharmacy Info | Hyperlink | N/A    | <ul> <li>Links to CLIENT's Pharmacy Information</li> </ul>            |
|               |           |        | <ul> <li>http://www.Xxxxx.com/pharmacy/</li> </ul>                    |
| Contact Us    | Hyperlink | N/A    | <ul> <li>Links to CLIENT's Contact Us page</li> </ul>                 |
|               |           |        | http://www.Xxxxx.com/general/contact_us/                              |
| Terms of Use  | Hyperlink | N/A    | <ul> <li>Links to CLIENT's Terms of Use page</li> </ul>               |
|               |           |        | http://www.Xxxxx.com/disclaimer/                                      |
| Privacy       | Hyperlink | N/A    | <ul> <li>Links to CLIENT's Privacy Policy</li> </ul>                  |
| Information   |           |        | <ul> <li>http://www.Xxxxx.com/disclaimer/Privacy_index.asp</li> </ul> |
| Members       | Hyperlink | N/A    | <ul> <li>Links to CLIENT's Members home page</li> </ul>               |
|               |           |        | http://www.Xxxxx.com/members/login/                                   |
| Providers     | Hyperlink | N/A    | <ul> <li>Links to CLIENT's Providers home page</li> </ul>             |
|               |           |        | <ul> <li>http://www.Xxxxx.com/providers/login/</li> </ul>             |
| Employers     | Hyperlink | N/A    | <ul> <li>Links to CLIENT's Employers home page</li> </ul>             |
|               |           |        | http://www.Xxxxx.com/employers/login/                                 |
| Brokers       | Hyperlink | N/A    | <ul> <li>Links to CLIENT's Brokers home page</li> </ul>               |
|               |           |        | http://www.Xxxxx.com/brokers/                                         |

# **1.4.1 CLIENT Bottom Navigation Bar**

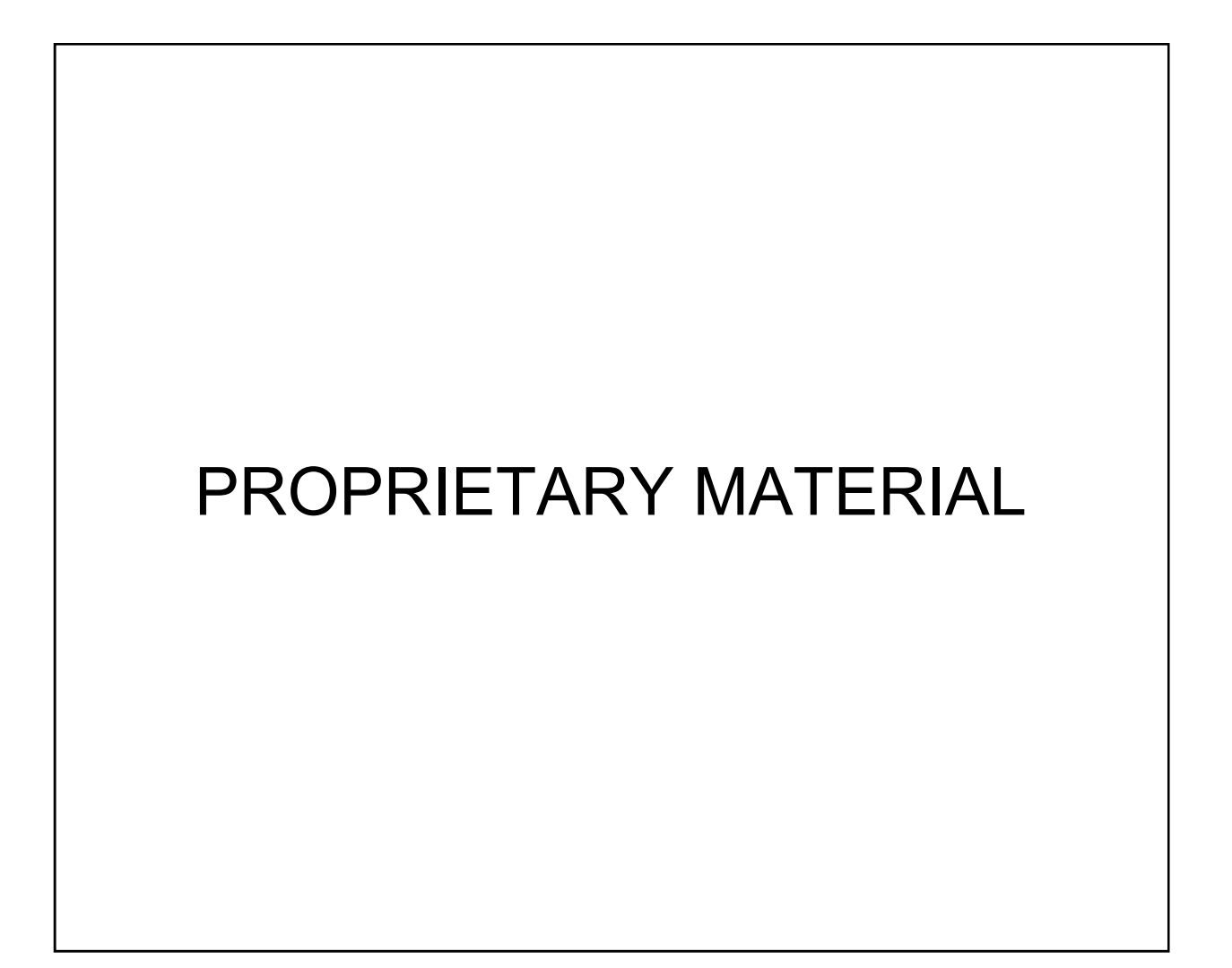

# 1.5 LOGOUT

The purpose of this page is to notify the user that they have successfully logged out of the Broker Solutions or Administration website. Clicking the 'Logout' link on the right navigation bar directs the user to the "Logout" page.

The "Logout" page consists of the following:

| Field          | Туре   | Status | Rules                                                                                                    |
|----------------|--------|--------|----------------------------------------------------------------------------------------------------|
| Return to Menu | Button | N/A    | <ul> <li>Clicking the 'Return to Menu' button links the user to the<br/>corresponding menu page based on the previous user profile</li> </ul> |

# 1.5.1 Logout Screen

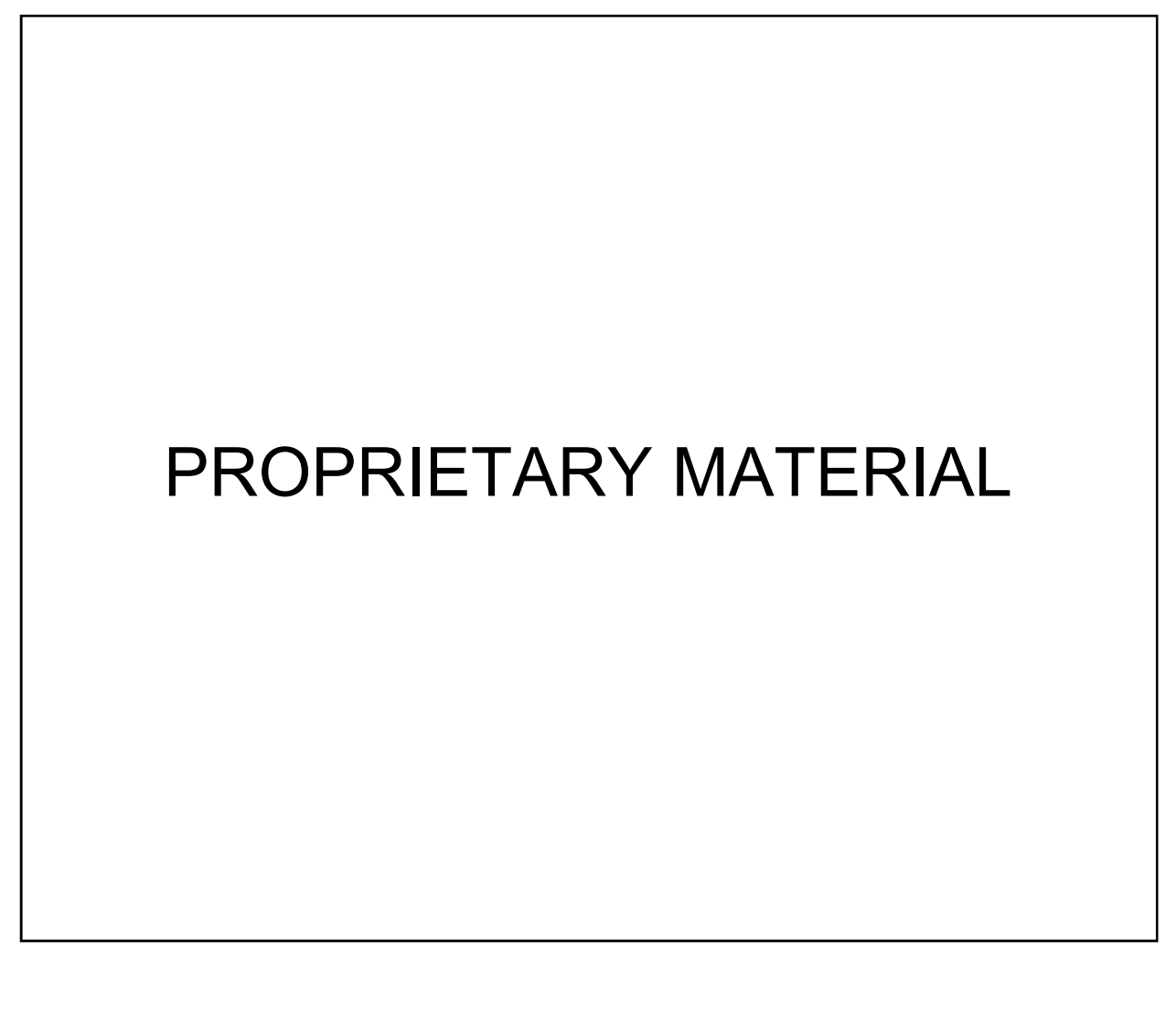

# **1.6 SESSION TIMED OUT**

The purpose of this page is to notify the user that their session has been timed out due to inactivity. If a user remains inactive for 90 minutes on the Broker Solutions or the Administration website, the account is logged off and the "Session Timed Out" page is displayed.

The following business rules apply to all users:

To sign back in, users enter their User ID and PIN and click 'Submit'.

The "Session Timed Out" page consists of the following:

| Field                             | Туре      | Status   | Rule                                                                                                    |
|-----------------------------------|-----------|----------|----------------------------------------------------------------------------------------------------|
| User ID                           | Textbox   | Required | <ul> <li>15 characters maximum</li> </ul>                                                                                                    |
|                                   |           |          | <ul> <li>Validated for blank</li> </ul>                                                                                                    |
| PIN                               | Textbox   | Required | <ul> <li>4 digits</li> </ul>                                                                                                    |
|                                   |           |          | <ul> <li>Validated for blank</li> </ul>                                                                                                    |
|                                   |           |          | <ul> <li>Validated for numeric</li> </ul>                                                                                                    |
| Submit                            | Button    | N/A      | <ul> <li>Validates that all required fields have been validated according<br/>to the error message table below</li> </ul>                                                      |
|                                   |           |          | <ul> <li>If data is blank or invalid, an error message is displayed</li> </ul>                                                                                                 |
|                                   |           |          | <ul> <li>If user ID and PIN are verified, users are linked to the<br/>corresponding menu page based on user profile</li> </ul>                                                 |
| Lost or<br>Misplaced your<br>PIN? | Hyperlink | N/A      | <ul> <li>Clicking the 'Lost or Misplaced your PIN?' links the user to the<br/>"Lost PIN" page. (For more information on Lost PIN, see Section<br/>V, 2.4 Lost PIN).</li> </ul> |

The following error messages will be displayed to notify the user of missing and/or incorrectly completed information as follows:

| Field   | Error Message                                                             |
|---------|---------------------------------------------------------------------------|
| User ID | <ul> <li>If blank – Please enter a User ID.</li> </ul>                    |
|         | <ul> <li>If invalid – Invalid User ID or PIN. Please re-enter.</li> </ul> |
| PIN     | <ul> <li>If blank – Please enter a PIN.</li> </ul>                        |
|         | <ul> <li>If invalid – Invalid User ID or PIN. Please re-enter.</li> </ul> |

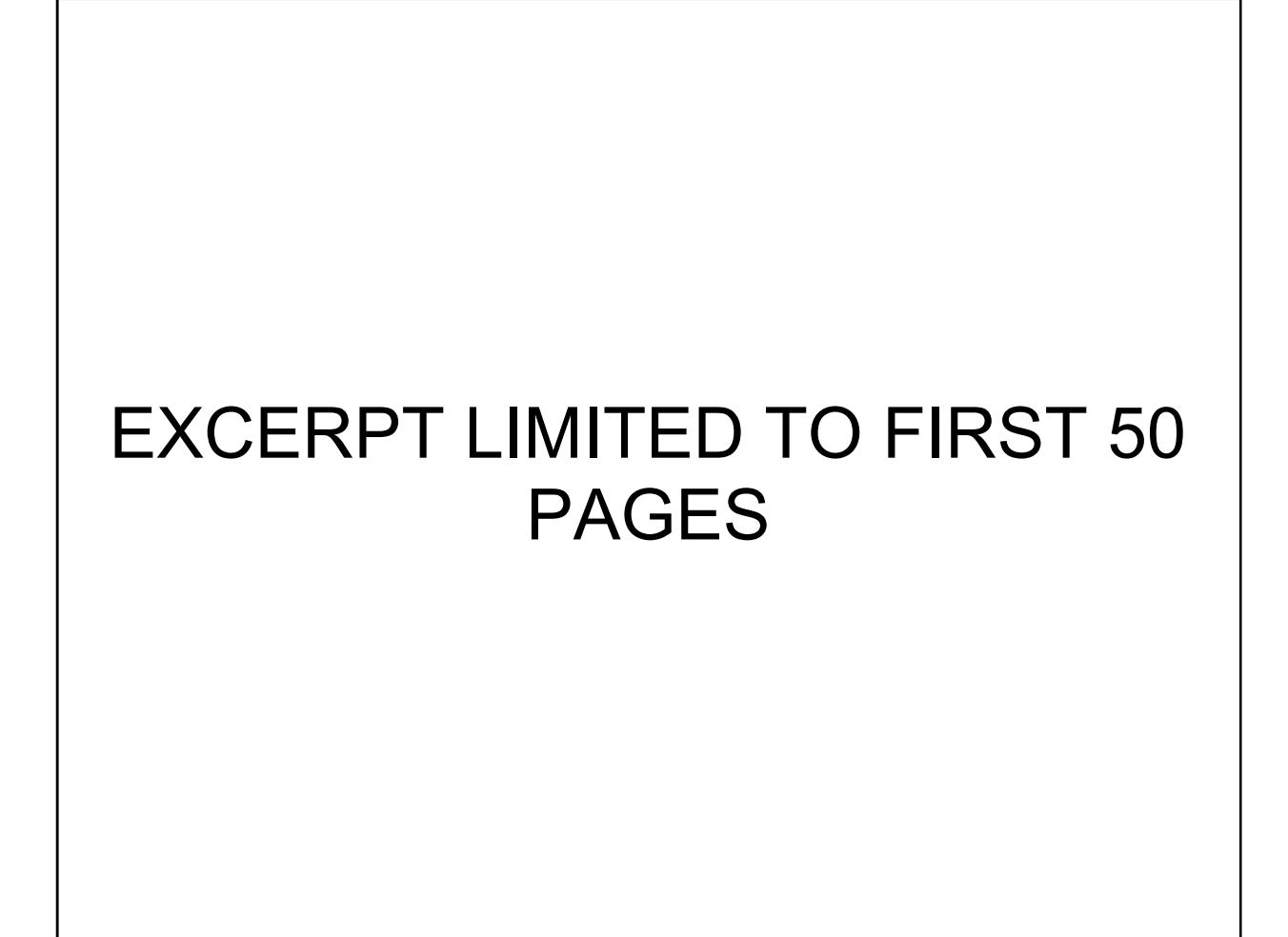